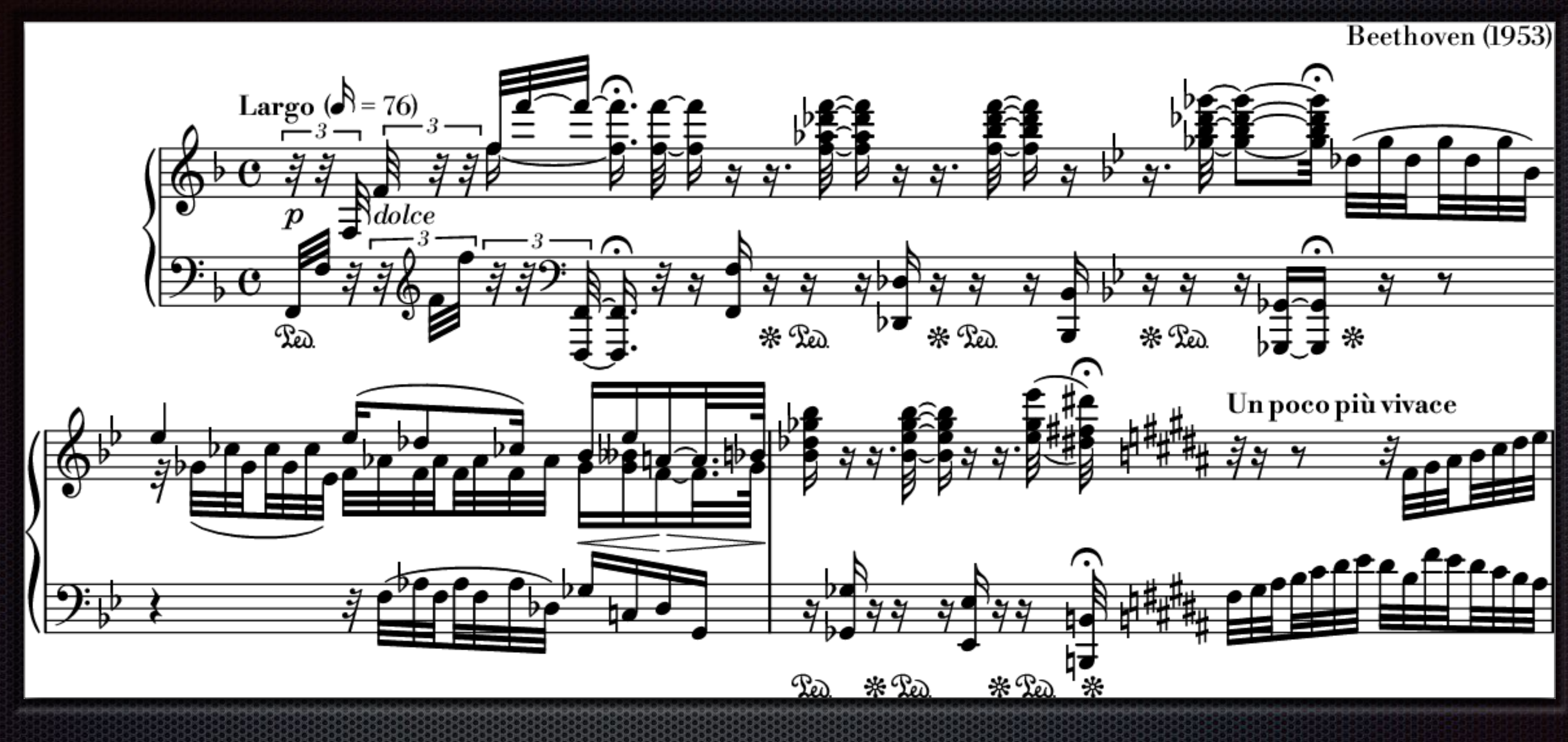

## Μορφοποίηση στο MuseScore

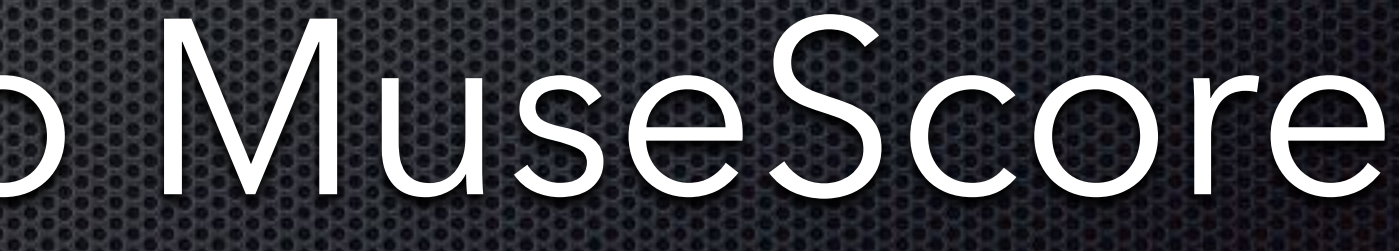

# Διάταξη σελίδας

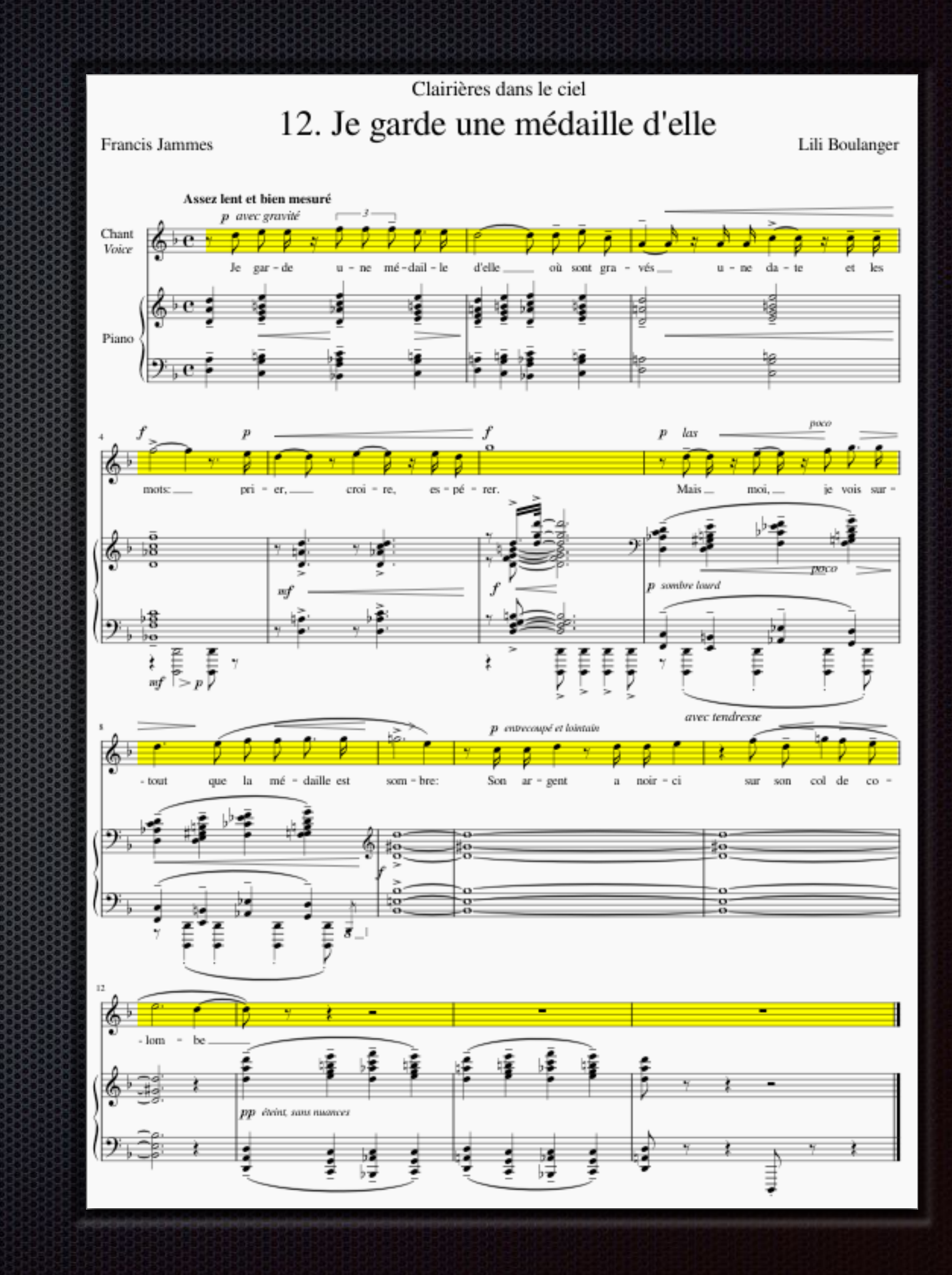

# ΕΙσαγωγη

- To MuseScore γενικά τακτοποιεί προσεκτικά τη μουσική και το κείμενο στη σελίδα
- Υπάρχουν περιπτώσεις όπου ίσως χρειαστεί να κάνετε προσαρμογές
  - Για μεγαλύτερη ή μικρότερη έκταση
  - Για προσθήκη χώρου μεταξύ πενταγράμμων
  - Για αλλαγή του αριθμού των μέτρων σε μια σελίδα
  - Για μετακίνηση κειμένου πιο κοντά ή πιο μακριά από το πεντάγραμμο

🔳 Η κατανόηση της λειτουργίας του MuseScore σχετικά με τη διάταξη σελίδας είναι πολύ χρήσιμη

### Βασικές έννοιες

### Spatium (πληθυντικός: Spatia) / Space / Χώρος Πενταγράμμου / sp.

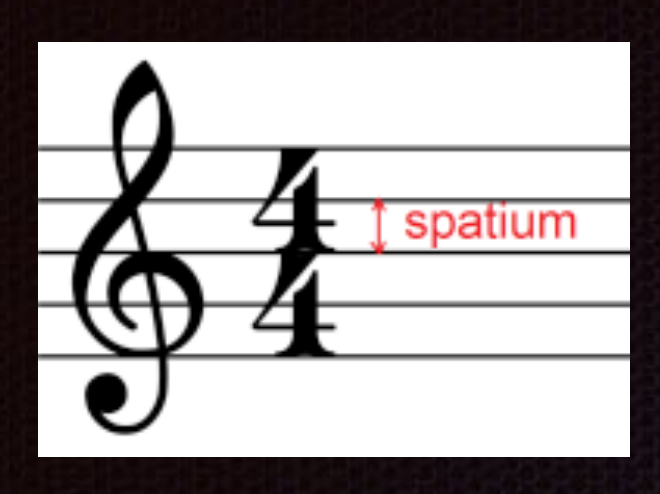

- Βασική μονάδα μέτρησης για όλα τα στοιχεία της παρτιτούρας (πεντάγραμμο, κεφαλές νοτών, στελέχη νοτών, αλλοιώσεις, κλειδιά κλπ.)
- Ένα sp ορίζεται ως η τυπική κάθετη απόσταση μεταξύ
  των μεσαίων σημείων δύο γραμμών πενταγράμμου
- Ίσο με το ένα τέταρτο της κάθετης διάστασης ενός
  πλήρους πενταγράμμου πέντε γραμμών
- Όταν δημιουργείτε νέα παρτιτούρα, το MuseScore
  προσαρμόζει αυτόματα το χώρο πενταγράμμου
- Συνήθως 1 sp = 1.75 mm, που οδηγεί σε ύψος
  πενταγράμμου 7 mm

- Κατάλληλο για σόλο μουσική, χορωδιακή μουσική,
  μικρά σύνολα και μεμονωμένα μέρη
- Τα lead sheets και η παιδική μουσική μπορεί να ωφεληθούν από μεγαλύτερο μέγεθος πενταγράμμου
- Οι παρτιτούρες μεγάλων συνόλων συχνά απαιτούν μικρότερο μέγεθος πενταγράμμου
- Μπορεί να χρειαστεί περαιτέρω προσαρμογή καθώς
  προσθέτετε μουσική
- Τροποποιήστε τον ορισμό του "χώρου πενταγράμμου" στο παράθυρο "Ρυθμίσεις σελίδας"

## <u>Ομμογρτυ3</u>

- Σύνολο γραμμών και διαστημάτων όπου γράφονται οι νότες
- × Στο MuseScore, αναφέρεται στο σύνολο γραμμών και διαστημάτων για ένα συγκεκριμένο όργανο σε ολόκληρη την παρτιτούρα

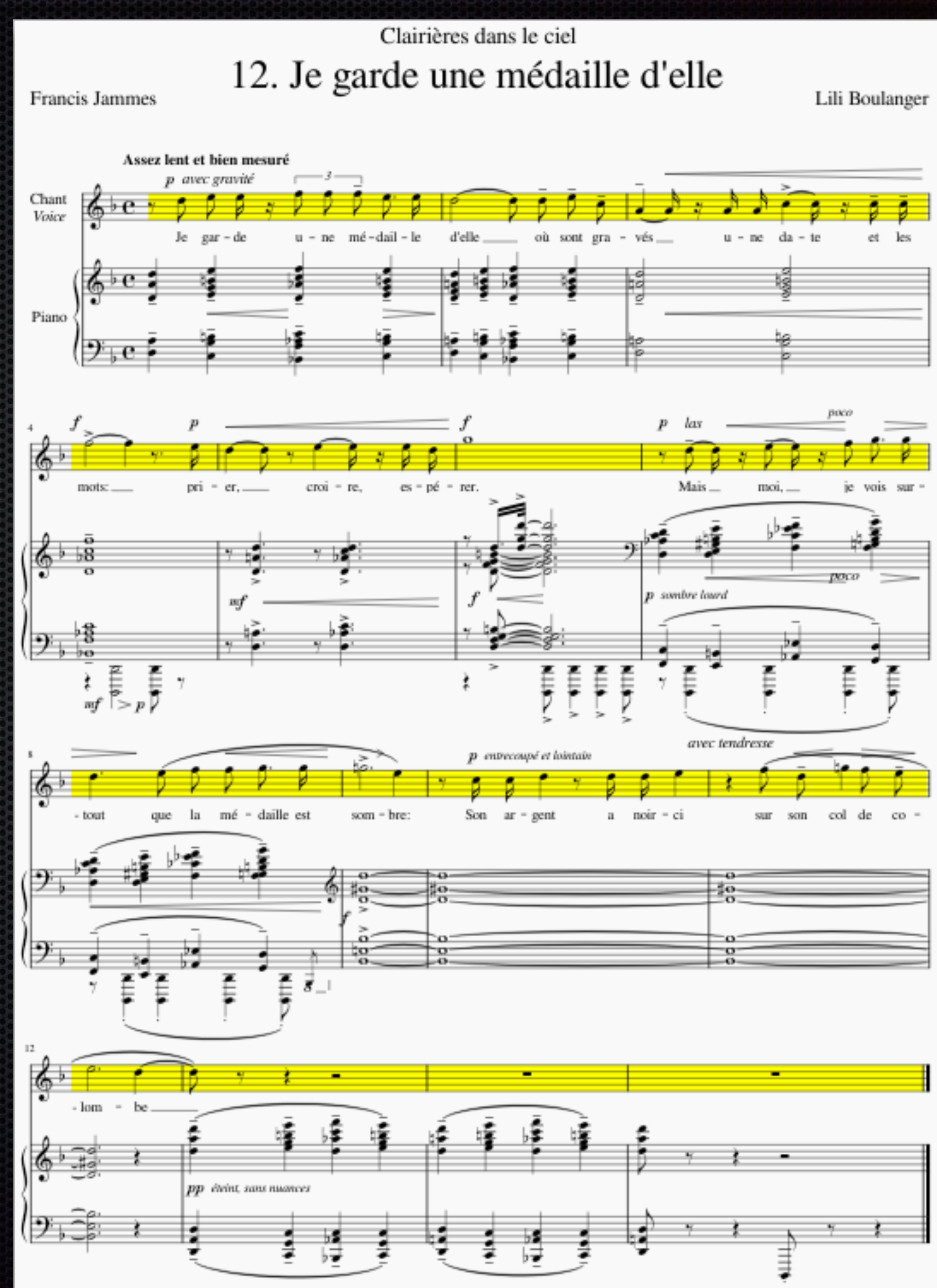

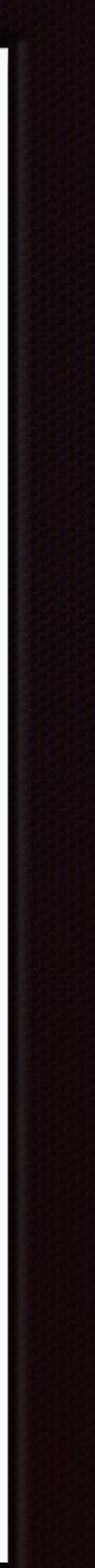

### Μεγάλο πεντάγραμμο (Grand staff)

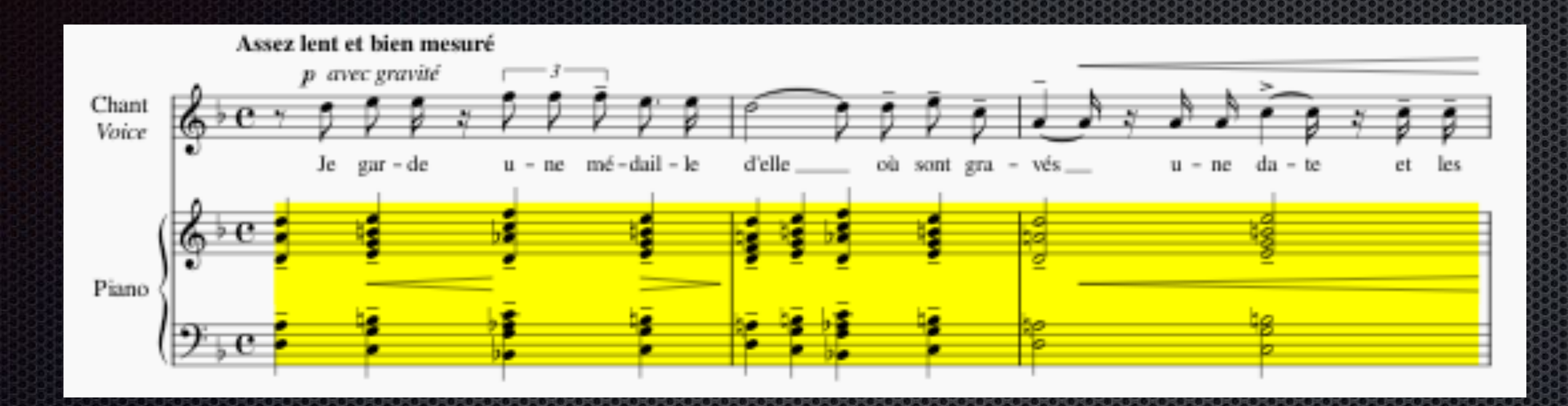

Χρησιμοποιείται για πιάνο και ορισμένα άλλα όργανα

Αποτελείται από δύο πεντάγραμμα - ένα κυρίως για το δεξί χέρι, το άλλο για το αριστερό

Συνδέεται συνήθως με αγκύλες

### Σύστημα

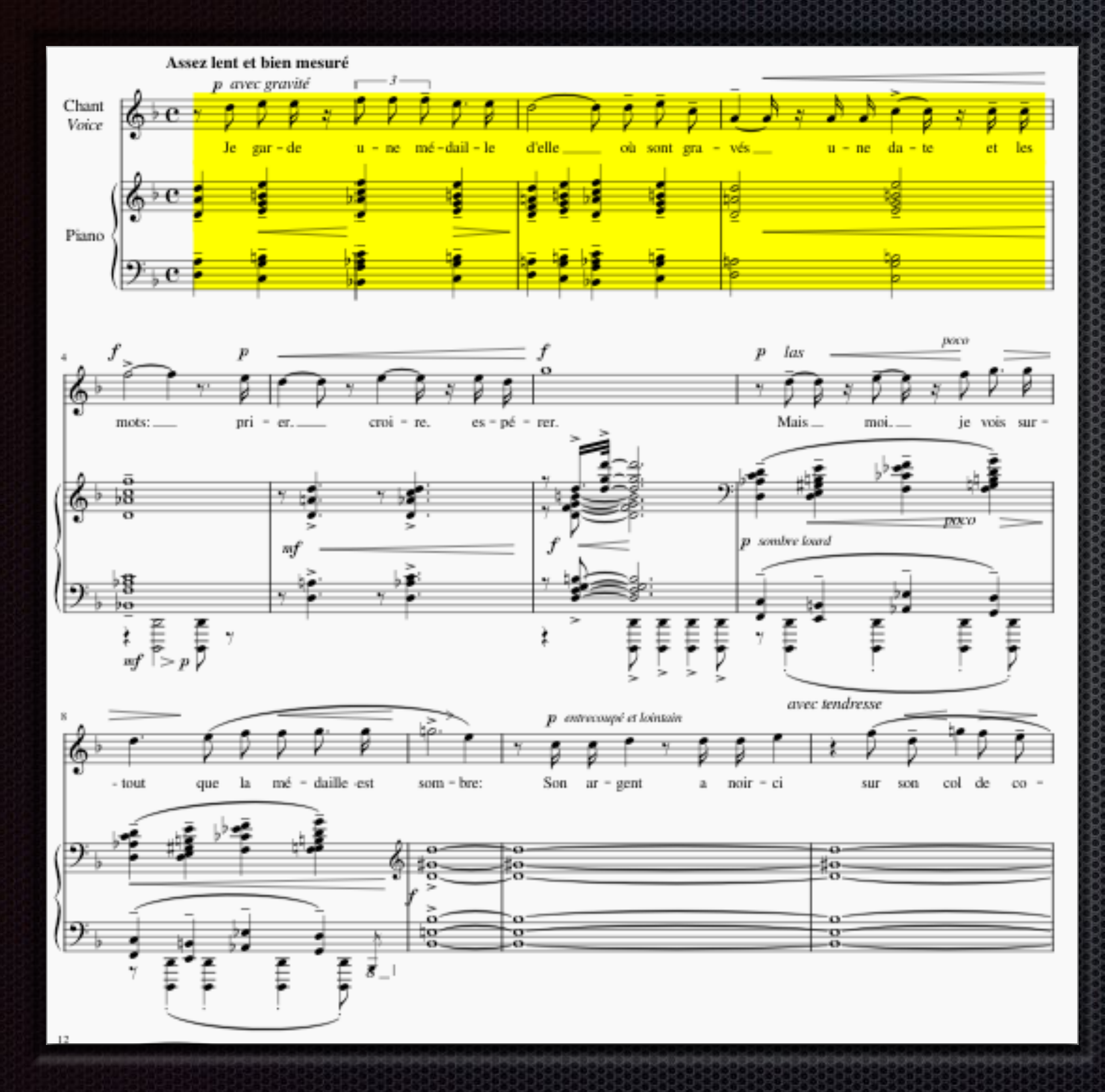

- Μια γραμμή μουσικής που
  διαβάζεται από αριστερά προς τα
  δεξιά κατά πλάτος της σελίδας
- Περιέχει τα πεντάγραμμα και τα μεγάλα πεντάγραμμα για όλα τα όργανα
- Ακόμη και με ένα μόνο πεντάγραμμο
  για ένα μόνο όργανο, μια γραμμή
  μουσικής αποτελεί ένα σύστημα

## $\Pi\lambda ai\sigma (Frame)$

- Χρησιμοποιείται για κείμενο που δεν σχετίζεται με συγκεκριμένη νότα ή μέτρο
  - Τίτλος στην αρχή μιας παρτιτούρας
  - Στίχοι τραγουδιών στο τέλος παρτιτούρας
  - Επεξηγηματικές πληροφορίες μεταξύ συστημάτων ή μέτρων
- Υπάρχουν κάθετα, κειμένου και οριζόντια πλαίσια
- Τα οριζόντια πλαίσια μπορούν να χρησιμοποιηθούν για διαχωρισμό μεταξύ μέτρων σε ένα σύστημα

### Vertical frame Used for titles May contain multiple text elements Can be sized as needed Text frame Useful for individual blocks of text. These frames are automatically sized to fit the text. Multiple paragraphs are possible, but there is no word wrap, so BYOB (bring your own breaks).

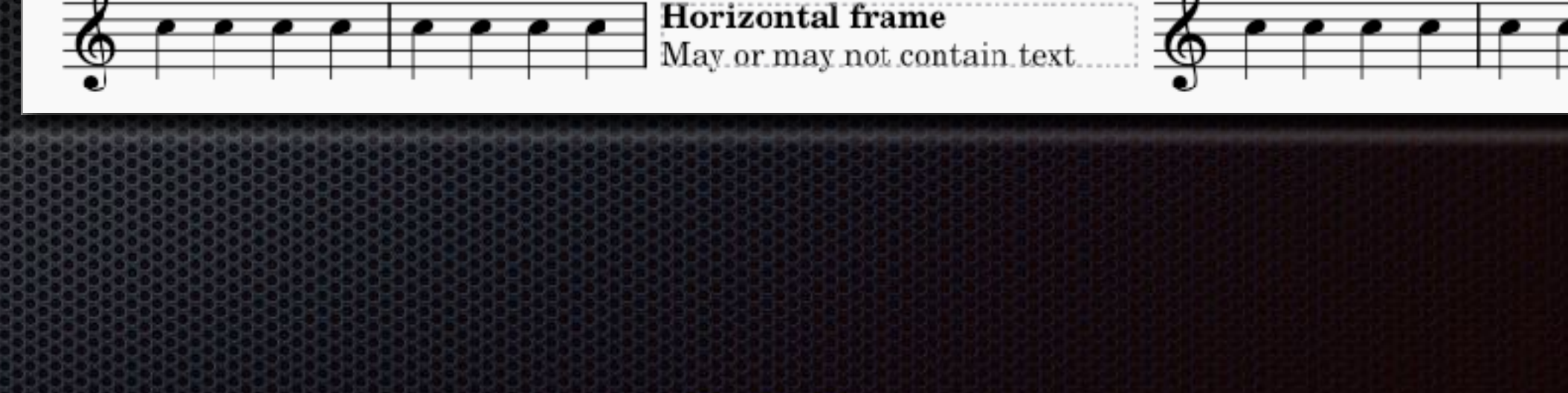

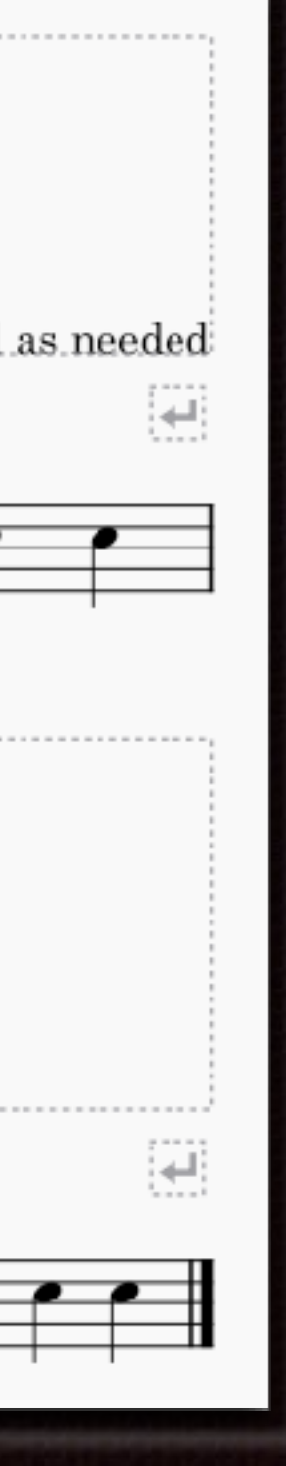

# Περιθώριο (margin)

- Περιοχή όπου το MuseScore κανονικά δεν τοποθετεί μουσική ή άλλα στοιχεία
- Το περιθώριο σελίδας είναι η περιοχή γύρω από όλες τις τέσσερις άκρες της σελίδας
- Το περιθώριο μουσικής είναι η περιοχή μεταξύ του πάνω και κάτω περιθωρίου και του πρώτου και τελευταίου πενταγράμμου
- Τα πεντάγραμμα δεν τοποθετούνται στα περιθώρια, αλλά οι νότες και άλλες σημάνσεις πάνω ή κάτω από τα πεντάγραμμα μπορεί να τοποθετηθούν

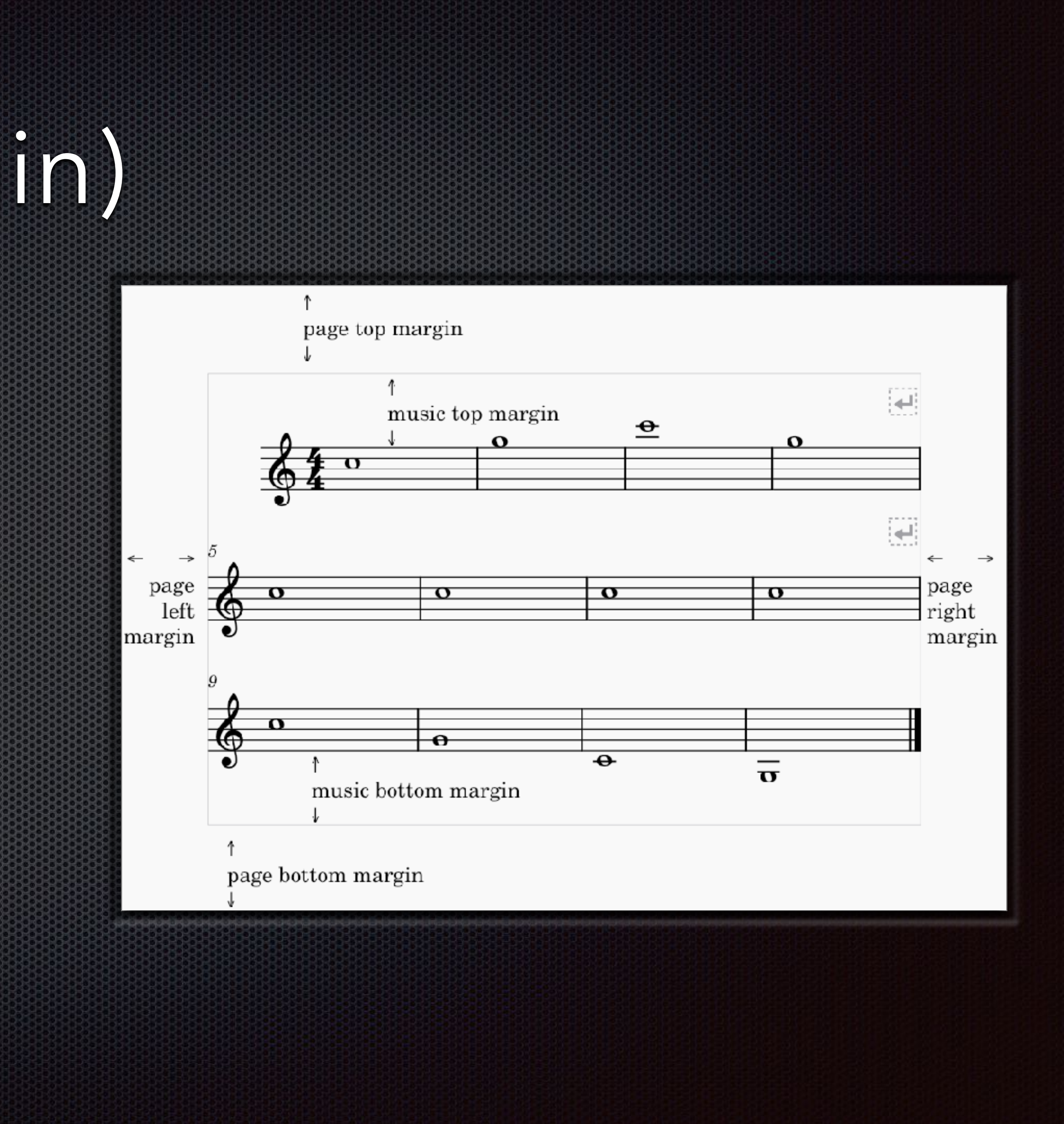

### Πρότυπα και Στιλ

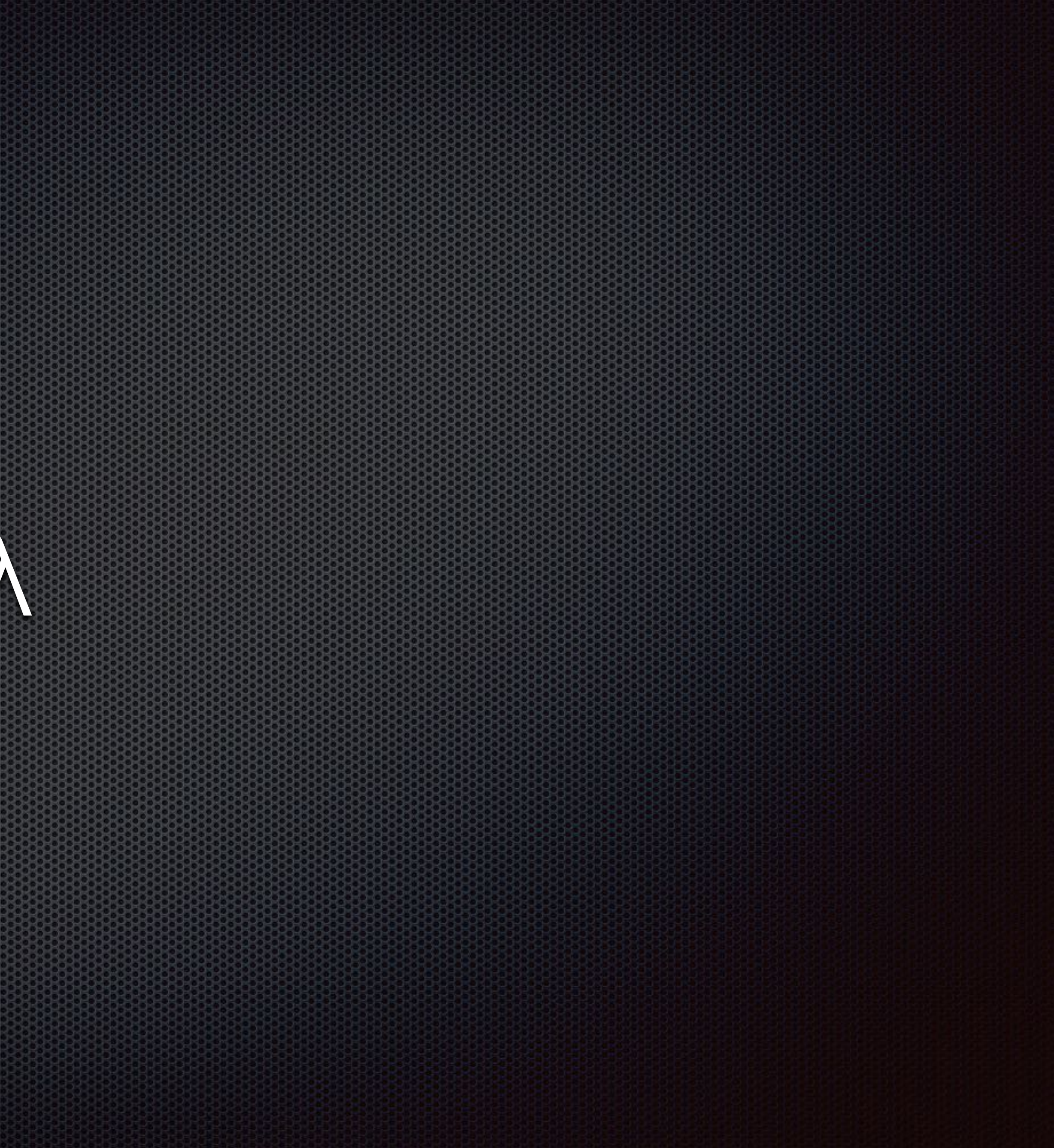

### Επισκόπηση

 Τα πρότυπα είναι τυπικά αρχεία ειδικούς φακέλους "Templates"

Τα αρχεία στιλ περιέχουν προσαρμοσμένες ρυθμίσεις για μουσικά και κειμενικά αντικείμενα σε μια παρτιτούρα

Είναι αποθηκευμένα σε ειδική μορφή με κατάληξη .mss

### Τα πρότυπα είναι τυπικά αρχεία MuseScore (.mscz) αποθηκευμένα σε

### Πρότυπα

- Πρότυπα συστήματος
  - Παρέχονται με την εγκατεστημένη έκδοση του MuseScore
  - Καλύπτουν μεγάλη ποικιλία σόλο οργάνων και συνόλων
  - Εμφανίζονται σε διάφορες κατηγορίες στην καρτέλα
    "Δημιουργία από Πρότυπο"
- Πρότυπα χρήστη
  - Δημιουργούνται από τον χρήστη
  - Αποθηκεύονται στον φάκελο "Templates" στον φάκελο "MuseScore4" του καταλόγου Έγγραφα
  - Εμφανίζονται στην ενότητα "Τα Πρότυπά μου" στην καρτέλα
    "Δημιουργία από πρότυπο"
- Αποθήκευση παρτιτούρας ως πρότυπο

- Δημιουργήστε μια δειγματική παρτιτούρα με τις επιθυμητές
  ρυθμίσεις στιλ, χώρο εργασίας και κείμενο τίτλου
- Βεβαιωθείτε ότι το κείμενο "Τίτλος" περιγράφει με ακρίβεια το πρότυπο (αυτό θα εμφανίζεται στην ενότητα "Τα πρότυπά μου")
- Αποθηκεύστε την παρτιτούρα στον φάκελο "Template" του καταλόγου χρήστη MuseScore 4
- Δημιουργία παρτιτούρας από το πρότυπό σας
  - Ανοίξτε το διάλογο Νέα Παρτιτούρα
  - Επιλέξτε ένα αρχείο προτύπου στην ενότητα "Τα πρότυπά μου"
  - Συμπληρώστε τον υπόλοιπο διάλογο Νέας Παρτιτούρας και κλείστε τον

# Αρχεία στιλ

- Σχετικά με τα αρχεία στιλ
  - Περιέχουν προσαρμοσμένες ρυθμίσεις στιλ για όλα τα μουσικά και κειμενικά αντικείμενα σε μια παρτιτούρα
  - Μπορούν να αποθηκευτούν ή να εισαχθούν χρησιμοποιώντας το μενού Μορφή
- Αποθήκευση ρυθμίσεων στιλ σε αρχείο
  - Δημιουργήστε μια παρτιτούρα με τις ρυθμίσεις στιλ που θέλετε να αποθηκεύσετε και να επαναχρησιμοποιήσετε
  - Επιλέξτε Μορφή → Αποθήκευση στιλ

- Αποθηκεύστε το αρχείο Στιλ στον φάκελο "Styles"
  του καταλόγου χρήστη MuseScore 4
- Φόρτωση ρυθμίσεων στιλ από αρχείο
  - Ανοίξτε την παρτιτούρα στην οποία θέλετε να εφαρμόσετε τις αποθηκευμένες ρυθμίσεις στιλ
  - Επιλέξτε Μορφή → Φόρτωση στιλ
  - Επιλέξτε το κατάλληλο αρχείο στιλ
- Ορισμός προεπιλεγμένου στιλ
  - [Λειτουργία που θα προστεθεί σε μελλοντικές ενημερώσεις]

### Διαμόρφωση κειμένου

### Επισκόπηση

- Επίπεδα διαμόρφωσης
  - Η διάταξη και η μορφοποίηση στο MuseScore έχει 2 κύρια επίπεδα
  - Τα αντικείμενα κειμένου έχουν λεπτότερα επίπεδα
    - Επίπεδο 1 (Ιδιότητες κάθε μεμονωμένου αντικειμένου κειμένου)
      - Μορφοποίηση μεμονωμένων χαρακτήρων μέσα σε αντικείμενο κειμένου
      - Μορφοποίηση του αντικειμένου που περιέχει όλους τους χαρακτήρες
    - Επίπεδο 2
      - "Στιλ για συγκεκριμένο τύπο αντικειμένου": μπορείτε να αλλάξετε τις τιμές τους στο παράθυρο 'Στιλ': αριστερό πλαίσιο
      - "Στιλ για κείμενο μέσα σε συγκεκριμένο τύπο αντικειμένου": μπορείτε να αλλάξετε τις τιμές τους μέσα στα στοιχεία του παραθύρου 'Στιλ': αριστερό πλαίσιο 'Στιλ κειμένου'
- Εμφάνιση και λειτουργία αντικειμένων κειμένου
  - Οι χαρακτήρες δεν έχουν ειδική μορφοποίηση από μόνοι τους. Όταν προστίθεται μορφοποίηση, θα χρησιμοποιείται πάντα

- Τα αντικείμενα κειμένου δεν έχουν συγκεκριμένες ιδιότητες. Όταν προστίθενται ιδιότητες στον Πίνακα Ιδιοτήτων, θα χρησιμοποιούνται πάντα εκτός από χαρακτήρες που έχουν ήδη δική τους μορφοποίηση
- 🔹 Ρυθμίσεις λειτουργικότητας: όλα τα αντικείμενα σε μια παρτιτούρα χρησιμοποιούν τιμές από το "στιλ για συγκεκριμένο τύπο αντικειμένου"
- Ρυθμίσεις εμφάνισης
  - Ένα αντικείμενο χρησιμοποιεί αυτόματα τιμές από το κατάλληλο "στιλ για κείμενο μέσα σε συγκεκριμένο τύπο αντικειμένου"
  - Η συμπεριφορά αυτή μπορεί να αλλάξει με την ιδιότητα "Περισσότερα... > Στιλ κειμένου" στον Πίνακα Ιδιοτήτων
  - Το "Στιλ για κείμενο μέσα σε Κείμενο Πενταγράμμου" είναι ειδικό - κάθε αντικείμενο σχετικό με κείμενο χρησιμοποιεί τις τιμές του εκτός αν παρακαμφθούν
- Ορισμένοι χαρακτήρες χρησιμοποιούν πάντα τις ρυθμίσεις γραμματοσειράς από το 'Στιλ' > Παρτιτούρα: "Γραμματοσειρά μουσικών συμβόλων"

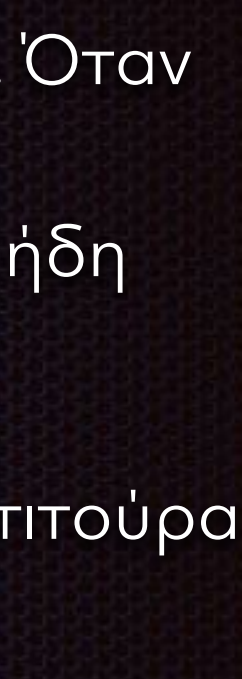

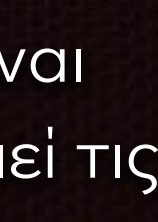

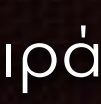

# Αλλαγή μορφοποίησης χαρακτήρων

- Χρησιμοποιήστε τον Πίνακα Ιδιοτήτων για να αλλάξετε τη μορφοποίηση μεμονωμένων χαρακτήρων
- Βήματα
  - Εισέλθετε σε λειτουργία επεξεργασίας κειμένου
  - Επιλέξτε τους χαρακτήρες
  - και χρησιμοποιήστε συντομεύσεις πληκτρολογίου

Εφαρμόστε μορφοποίηση στην ενότητα "Κείμενο" του Πίνακα Ιδιοτήτων ή/

# Αλλαγή μορφοποίησης αντικειμένου κειμένου

- Χρησιμοποιήστε τον Πίνακα Ιδιοτήτων για να αλλάξετε τη μορφοποίηση του αντικειμένου κειμένου
- Βήματα
  - Επιλέξτε αντικείμενο(α) κειμένου στην παρτιτούρα
  - Επεξεργαστείτε τις ρυθμίσεις στην ενότητα "Κείμενο" του Πίνακα Ιδιοτήτων
- Ειδικές ρυθμίσεις (μετά το κλικ στο "Περισσότερα")
  - Προσαρμογή στο μέγεθος πενταγράμμου": εάν το μέγεθος κειμένου αλλάζει αναλογικά
  - "Στιλ κειμένου": Αλλάζει ποιο στιλ χρησιμοποιεί ένα αντικείμενο κειμένου
  - "Θέση": Πάνω ή κάτω από το πεντάγραμμο

## Αλλαγή του στιλ που χρησιμοποιεί ένα αντικείμενο κειμένου

- Στον Πίνακα Ιδιοτήτων, χρησιμο στο "Περισσότερα"
- Μόνο το "στιλ για κείμενο μέσα μπορεί να αλλάξει

### Στον Πίνακα Ιδιοτήτων, χρησιμοποιήστε την ιδιότητα "Στιλ κειμένου"

### Μόνο το "στιλ για κείμενο μέσα σε συγκεκριμένο τύπο αντικειμένου"

### Θέση

- Ο Πίνακας Ιδιοτήτων χρησιμοποιείται για την εκχώρηση μορφοποίησης στα αντικείμενα κειμένου
- Ακόμη και όταν επιλέγονται χαρακτήρες μέσα σε αντικείμενο κειμένου, ορισμένες ιδιότητες εξακολουθούν να είναι οι ρυθμίσεις του αντικειμένου κειμένου
- Αυτό περιλαμβάνει την ιδιότητα "Θέση"
- Χρησιμοποιήστε την ιδιότητα "Θέση" στο "Περισσότερα" για να αλλάξετε τη διάταξη του αντικειμένου κειμένου

# Αλλαγή των τιμών μέσα σε ένα στιλ

- Για να αλλάξετε τιμές μέσα σε ένα στιλ,
  χρησιμοποιήστε το παράθυρο "Στιλ":
  Μορφή→Στιλ
- "Στιλ για συγκεκριμένο τύπο αντικειμένου": αλλάξτε τις τιμές τους στο παράθυρο 'Στιλ': αριστερό πλαίσιο
- "Στιλ για κείμενο μέσα σε συγκεκριμένο τύπο αντικειμένου": αλλάξτε τις τιμές τους στο αριστερό πλαίσιο 'Στιλ κειμένου', ή
  - Χρησιμοποιήστε τον πιο αποτελεσματικό τρόπο από τον Πίνακα Ιδιοτήτων

- Επιλέξτε ένα αντικείμενο παρτιτούρας που χρησιμοποιεί το στιλ
- Επεξεργαστείτε μια ιδιότητα
- Κάντε κλικ στο εικονίδιο τριών τελειών (...)
  πάνω από την ιδιότητα και επιλέξτε
  "Αποθήκευση ως προεπιλεγμένο στιλ για
  αυτή την παρτιτούρα"
- Επαναλάβετε για άλλες ιδιότητες όπως απαιτείται

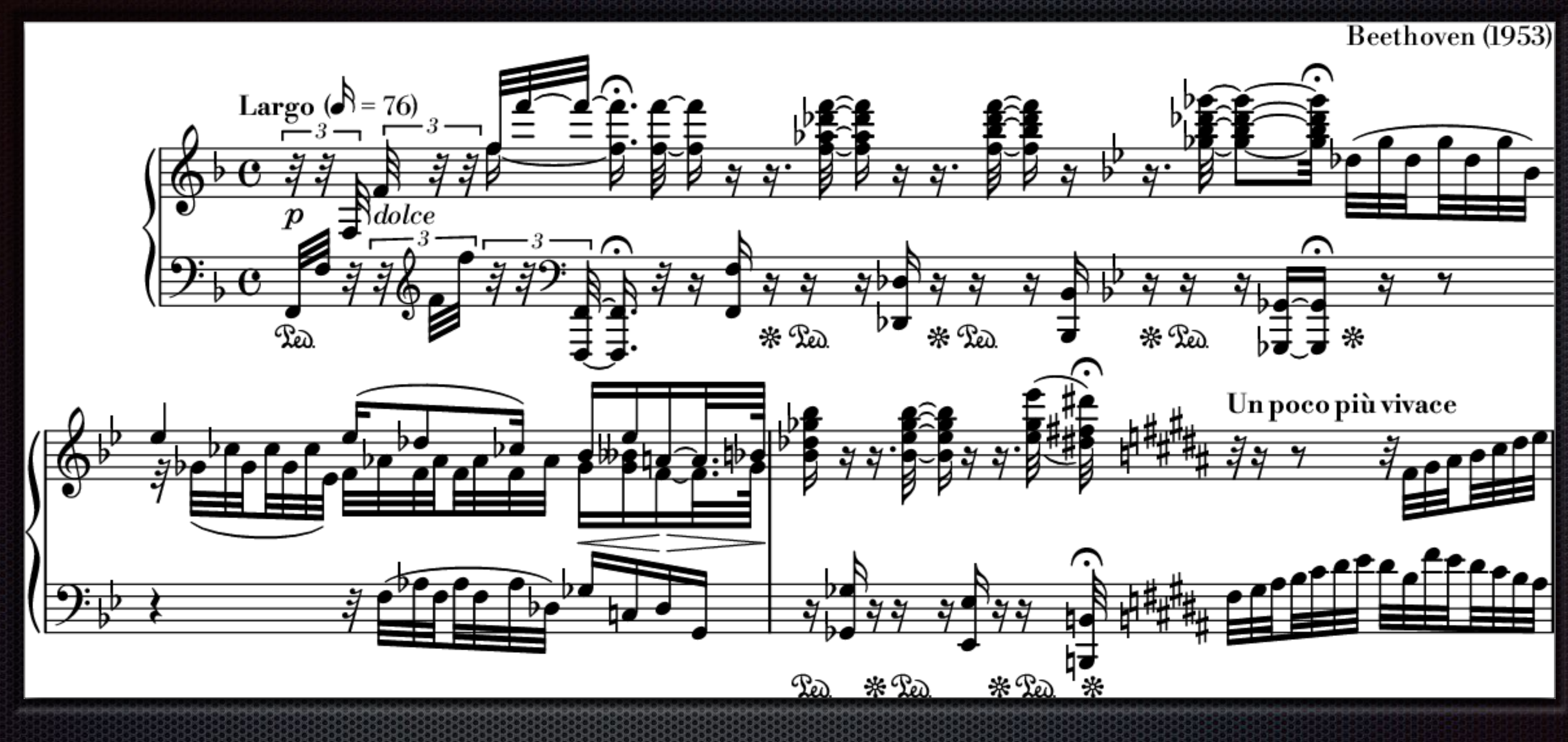

## Μορφοποίηση στο MuseScore

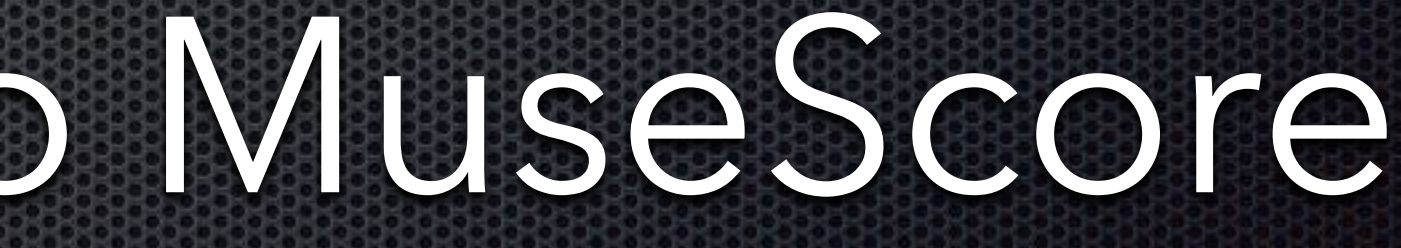